## NetExtender (installazione e guida all'uso)

L'applicazione va installata ed in seguito attivata ogni qualvolta s'intenda accedere da remoto a servizi solitamente utilizzabili dalla rete amministrativa dell'Ateneo (dominio AMCE per tecnici-amministrativi). NetExtender va poi disattivato non appena terminata la sessione sicura verso UNIUD.

## INSTALLAZIONE

 Utilizzando un browser, ci si collega al sito https://aram.uniud.it si sceglie come dominio "uniud.it" e si effettua il login con le credenziali di posta elettronica (username nella forma <u>"nome.cognome"</u> <u>senza l'estensione del dominio</u>)

|            | Contraction of the second second second second second second second second second second second second second s |  |
|------------|----------------------------------------------------------------------------------------------------|--|
| Demain     | Login Domain: uniud.it                                                                                          |  |
| Domain     | UserID                                                                                                    |  |
| uniud.it 👻 | nome.cognome                                                                                                    |  |
| NEXT       | Password                                                                                                    |  |
|            | ······································                                                                          |  |
|            |                                                                                                    |  |
|            | LOGIN                                                                                                    |  |
|            |                                                                                                    |  |

2) Effettuato il login, nella pagina iniziale, selezionare l'icona in alto a destra per effettuare lo scaricamento del client VPN NetExtender (premere "Download" nel pop-up):

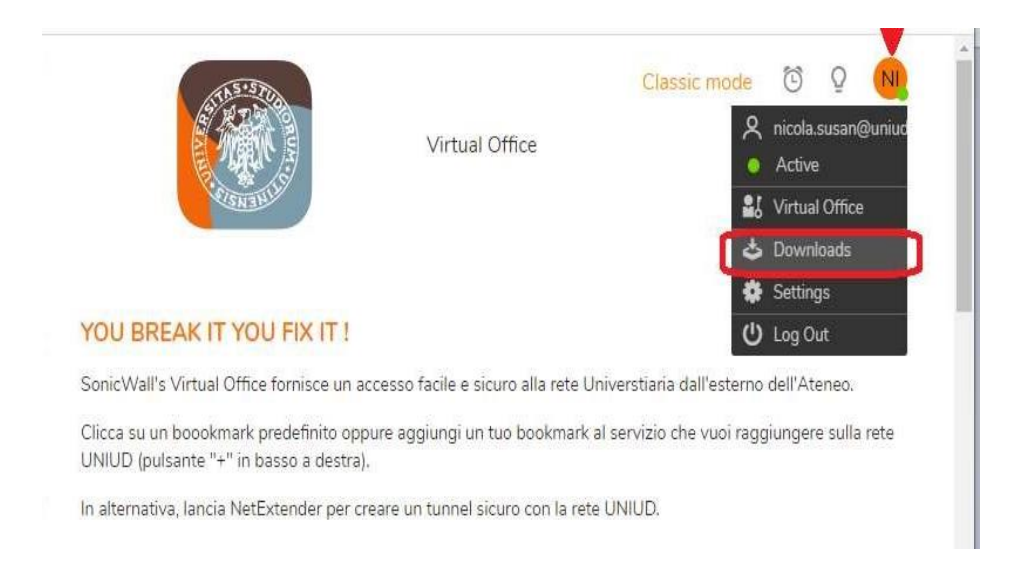

Selezionare, nella proposta del software "NetExtender Clients", l'applicazione adatta al Sistema Operativo del suo dispositivo, Windows, Linux 32 bit o 64 bit...

| Please select your platform for a<br>To install the client after download, please | nanual download.<br>run the application and follow the instructions from the installer. |
|-----------------------------------------------------------------------------------|-----------------------------------------------------------------------------------------|
| NETEXTENDER CLIENTS                                                               |                                                                                         |
| Click to download                                                                 | Click to download                                                                       |
| Click to download                                                                 |                                                                                         |

Scaricare ed eseguire l'applicazione scelta.

3) Procedere con l'installazione dell'applicazione accettando quanto suggerito dal PC per completare l'installazione:

|              | <u>1</u>     |              | ×            |
|--------------|--------------|--------------|--------------|
|              |              |              | -            |
| g installed. |              |              |              |
|              |              |              |              |
|              |              |              |              |
|              |              |              |              |
|              |              |              |              |
|              |              |              |              |
|              |              |              |              |
|              |              |              |              |
|              |              |              |              |
|              |              |              |              |
| Back Next    | >            | Ca           | ncel         |
|              | g installed. | g installed. | g installed. |

4) Ad installazione terminata, se tutto è avvenuto correttamente, si aprirà la seguente finestra che occorre compilare inserendo:

Server: aram.uniud.it Username e Password: le credenziali di posta elettronica senza @uniud.it Domain: uniud.it

| NetExtender |              |                             | -   |            | ×        |
|-------------|--------------|-----------------------------|-----|------------|----------|
| SONICWAL    | L NetExtende | er                          |     |            |          |
|             |              |                             |     |            |          |
|             |              |                             |     |            |          |
|             |              |                             |     |            |          |
|             |              |                             |     |            |          |
|             |              |                             |     |            |          |
|             | Server       |                             |     |            |          |
|             | Server:      | aram.uniud.it               |     |            |          |
|             | Username:    | paolo.rossi                 |     |            |          |
|             | Password:    | •••••                       |     |            |          |
|             | Domain:      | uniud.it                    |     |            |          |
|             |              | ¢⇒ Connect                  |     |            |          |
|             |              |                             |     |            |          |
|             | Save user na | ame only if server allows + |     |            |          |
|             |              |                             |     |            |          |
| 2 / 6       |              |                             | © 2 | 022 SonicW | all Inc. |

A connessione regolarmente avvenuta comparirà la finestra:

|   |               | User:           | <br>Connected | d: 0 Days 00: |
|---|---------------|-----------------|---------------|---------------|
| F | Status Routes | DNS             |               |               |
|   | Server:       | aram.uniud.it   |               |               |
|   | Client IP:    | 192.168.200.100 |               |               |
|   | Sent:         | 2.29 MB         |               |               |
|   | Received:     | 1.06 MB         |               |               |
|   | Throughput:   | 612 bytes/Sec   |               |               |
|   | Throughput:   | 612 bytes/Sec   |               |               |

Da questo momento si può lavorare normalmente come se si stesse operando da un PC della rete d'Ateneo, chiudere il browser e utilizzare, anche per le sessioni successive, l'applicazione NetExtender appena installata sul PC.

Nel momento in cui non occorre più operare sulla rete d'Ateneo è consigliabile disconnettersi da NetExtender utilizzando il pulsante "Disconnect" riportato nell'immagine precedente, altrimenti tutto il traffico verrebbe indirizzato alla rete d'Ateneo.